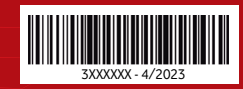

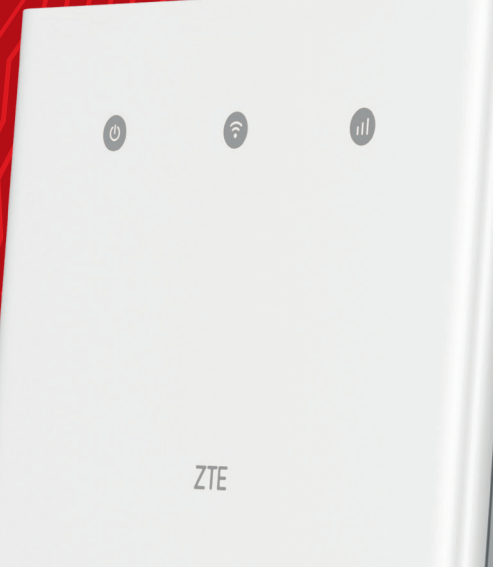

# Guía rápida de instalación

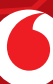

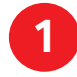

#### Activa la tarjeta SIM del router y consigue el PIN.

1.1. Para ello, debes llamar al 1550 y una locución te pedirá que le indiques el número de teléfono a activar que encontrarás en el sobre en el que te hemos entregado la SIM.
1.2. Recibirás un SMS con el PUK y el PIN asociados a la tarjeta.

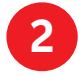

#### Ahora inserta la SIM.

Para ello inserta la SIM, recortándola por el troquel de mayor tamaño en la ranura que te indicamos a continuación.

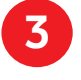

**Conecta el adaptador de corriente al router** tal y como se muestra en la ilustración. Se encenderá y conectará a internet automáticamente.

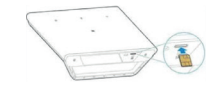

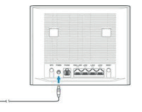

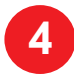

### Conéctate a la red del router.

4.1. Primero busca la red WiFi en tu smartphone/ordenador. Verás tanto el nombre de la red como la contraseña predeterminada en la etiqueta en la base del router. La encontrarás tanto a 2,4 Ghz como a 5Ghz.

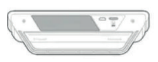

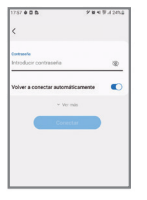

4.2. Una vez seleccionada la red, te pedirá una contraseña. Debes introducir la contraseña que aparece en la etiqueta de la base del router. Te recomendamos que selecciones la opción "Volver a conectar automáticamente" para no tener que introducir la contraseña cada vez que quieras conectarte al router.

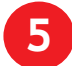

## Desbloquea la SIM.

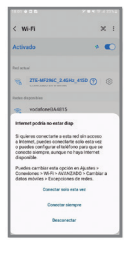

5.1. Una vez conectado al router, te saltará un aviso de que Internet podría no estar disponible. No te preocupes, es porque ahora tienes que desbloquear la SIM introduciendo el PIN. Para ello, sigue los siguientes pasos: Selecciona igualmente "Conectar siempre" o "Conectar solo esta vez"

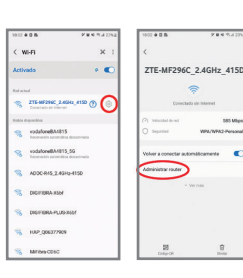

5.2. Selecciona la rueda de ajustes de la red WiFi que seleccionaste previamente y selecciona la opción "Administrar router"

5.3. En esta pantalla, introduce los datos de "nombre de usuario" y contraseña que aparecen en la pegatina trasera del router. 5.4. Una vez cumplimentada la pantalla anterior, te pedirá el PIN de la SIM. Introduce el PIN que te hemos facilitado vía SMS y a continuación marca el check "Desactivar la verificación del PIN".

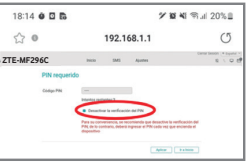

¡Ya lo tienes todo listo! Podrás empezar a disfrutar tu conexión de Internet. Gracias por confiar en Vodafone.

### vodafone.es